## **LGPD - Web Estabelecimentos**

A seguir, são listadas as principais ferramentas para o exercício dos diretos dos titulares (entende-se por titular dos dados a pessoa natural a quem se referem os dados pessoais que são objeto de tratamento), bem como instruções para atendimento a cada um deles no sistema.

| 1. Confirmação e acesso aos dados (Art. 18, I e II da LGPD)                                                                        |                      |  |  |  |  |  |  |  |
|----------------------------------------------------------------------------------------------------|----------------------|--|--|--|--|--|--|--|
| D titular dos dados (consumidor) tem o direito de solicitar ao controlador (varejista) a relação dos dados que estão em seu poder. |                      |  |  |  |  |  |  |  |
| Para acessar o portal do Web Estabelecimentos, basta entrar no link do portal e informar o código de acess                         | o ou e-mail e senha. |  |  |  |  |  |  |  |
| Em seguida, C clique em                                                                                                    |                      |  |  |  |  |  |  |  |
| Login de estabelecimentos<br>Código de acesso ou e-mail:<br>Senha:<br>Entrar<br>Esqueci minha senha<br>3.8.0                       |                      |  |  |  |  |  |  |  |
|                                                                                                    |                      |  |  |  |  |  |  |  |

Figura 01 - Login de Estabelecimentos

Na sequência, será apresentada a tela inicial.

| li∩x       | K        |           |                                                 |                          |                              |                             |                      | Administração d<br>Estal<br>Usuário: A | le convênios - WebEstabelecimentos<br>selecimento: 13112 - FARMACIA TESTE<br>DMINISTRADOR <u>Alterar senha Sair</u> |
|------------|----------|-----------|-------------------------------------------------|--------------------------|------------------------------|-----------------------------|----------------------|----------------------------------------|----------------------------------------------------------------------------------------------------|
| Transações | Extratos | Downloads | Mensagens                                       | Cartão Fidelidade        | Pontos Fidelidade            | Usuários                    | Empresas             | Recebimentos                           |                                                                                                    |
| Cartão Fid | elidade  |           |                                                 |                          |                              | Nova mensagem               | Consulta (nome, Nº o | artão, CPF ou nº chapa)                | ● Linx <sup>≭</sup>                                                                                                 |
|            |          |           | Pesquisar / alterar                             | conveniado Imprimir      | cartões <u>Análise por l</u> | oalconista <u>Consultar</u> | ote                  |                                        |                                                                                                    |
|            |          | N         | Campos obrigatórios<br>Obrigatório informar CPF | ou Doc. Estrangeiro      |                              |                             |                      |                                        |                                                                                                    |
|            |          |           | CPF*<br>Nome*                                   |                          | DIRETRIX ON                  |                             |                      |                                        |                                                                                                    |
|            |          |           | Nome cartão* 🗌 I                                | Utilizar o mesmo nome no | o cartão                     |                             |                      |                                        |                                                                                                    |
|            |          |           | Sexo*<br>Nome da mãe                            | ~                        | Data nascim<br>Nome d        | pai                         |                      |                                        |                                                                                                    |
|            |          |           | Doc. estrangeiro*                               |                          |                              |                             |                      |                                        |                                                                                                    |

Figura 02 - Aba Cartão Fidelidade

Olique na aba *Cartão Fidelidade* e em seguida em <u>Pesquisar / alterar conveniado.</u>

Será exibida uma tela com as opções de consulta de dados por:

- Número do cartão;
- CPF.

| reside tata we we we we we we we we we we we we we                                                                                                    | Li∩x                 |         |             |                  |                             |                               |                             |                 | Administraçã<br>Es<br>Usuário | o de convênios - WebEstabelecimentos<br>tabelecimento: 13112 - FARMACIA TESTE<br>2: ADMINISTRADOR <u>Alterar senha Sair</u><br> |
|----------------------------------------------------------------------------------------------------|----------------------|---------|-------------|------------------|-----------------------------|-------------------------------|-----------------------------|-----------------|-------------------------------|----------------------------------------------------------------------------------------------------|
| artão Fidelidade<br>Interant cols National Secondo Secondo                  | Transações Extrat    | tos     | Downloads   | Mensagens        | Cartão Fidelidade           | Pontos Fidelidade             | Usuários                    | Empresas        | Recebimentos                  |                                                                                                    |
| No conversi lo preter cello della sociale de la sociale de la sociale | artão Fidelidade     | е       |             |                  |                             |                               | Nova mensag                 | Consulta (nome, | , Nº cartão, CPF ou nº chap   | oa) ⊘ <sub>Linx</sub> ≭                                                                                                    |
| re O3 - Pesquisar Conveniado<br>ancha corretamente um dos campos disponibilizados para a consulta e Ocique em PESQUISAR para realizar a busca desejada.                                                                                                    |                      |         |             | Novo conv        | eniado <u>Imprimir cart</u> | tões <u>Análise por balco</u> | nista <u>Consultar lote</u> |                 |                               |                                                                                                    |
| ra con a conretamente um dos campos disponibilizados para a consulta e Ociapa em PESQUISAR para realizar a busca desejada.                                                                                                    |                      |         |             | Pesquisar conve  | niado                       |                               |                             |                 |                               |                                                                                                    |
| ancha corretamente um dos campos disponibilizados para a consulta e $\mathfrak{O}$ clique em PESQUISAR para realizar a busca desejada.                                                                                                    |                      |         |             | Cartão           |                             | CPF                           | PE                          | ESQUISAR        |                               |                                                                                                    |
| ura 03 - Pesquisar Conveniado<br>ancha corretamente um dos campos disponibilizados para a consulta e Oclique em PESQUISAR para realizar a busca desejada.                                                                                                    |                      |         | 1           |                  |                             |                               |                             |                 |                               |                                                                                                    |
| encha corretamente um dos campos disponibilizados para a consulta e Oclique em PESQUISAR para realizar a busca desejada.                                                                                                    |                      |         |             |                  |                             |                               |                             |                 |                               |                                                                                                    |
| encha corretamente um dos campos disponibilizados para a consulta e Ocique em PESQUISAR para realizar a busca desejada.                                                                                                    | ira 03 - Pesquisar C | Conven  | iado        |                  |                             |                               |                             |                 |                               |                                                                                                    |
| encha corretamente um dos campos disponibilizados para a consulta e Oclique em PESQUISAR para realizar a busca desejada.                                                                                                    |                      |         |             |                  |                             |                               |                             |                 |                               |                                                                                                    |
| encha corretamente um dos campos disponibilizados para a consulta e 🕑 clique em 🛛 PESQUISAN para realizar a busca desejada.                                                                                                    |                      |         |             |                  |                             |                               | DE                          |                 |                               |                                                                                                    |
|                                                                                                    | encha corretamente   | e um do | os campos d | lisponibilizados | para a consu                | lta e 🛡 cliqu                 | e em PC                     | JACTORC         | para realiza                  | r a busca desejada.                                                                                                    |
|                                                                                                    |                      |         |             |                  |                             |                               |                             |                 |                               |                                                                                                    |
|                                                                                                    |                      |         |             |                  |                             |                               |                             |                 |                               |                                                                                                    |
|                                                                                                    |                      |         |             |                  |                             |                               |                             |                 |                               |                                                                                                    |
|                                                                                                    |                      |         |             |                  |                             |                               |                             |                 |                               |                                                                                                    |
|                                                                                                    |                      |         |             |                  |                             |                               |                             |                 |                               |                                                                                                    |
|                                                                                                    |                      |         |             |                  |                             |                               |                             |                 |                               |                                                                                                    |
|                                                                                                    |                      |         |             |                  |                             |                               |                             |                 |                               |                                                                                                    |
|                                                                                                    |                      |         |             |                  |                             |                               |                             |                 |                               |                                                                                                    |
|                                                                                                    |                      |         |             |                  |                             |                               |                             |                 |                               |                                                                                                    |
|                                                                                                    |                      |         |             |                  |                             |                               |                             |                 |                               |                                                                                                    |
|                                                                                                    |                      |         |             |                  |                             |                               |                             |                 |                               |                                                                                                    |
|                                                                                                    |                      |         |             |                  |                             |                               |                             |                 |                               |                                                                                                    |
|                                                                                                    |                      |         |             |                  |                             |                               |                             |                 |                               |                                                                                                    |
|                                                                                                    |                      |         |             |                  |                             |                               |                             |                 |                               |                                                                                                    |
|                                                                                                    |                      |         |             |                  |                             |                               |                             |                 |                               |                                                                                                    |
|                                                                                                    |                      |         |             |                  |                             |                               |                             |                 |                               |                                                                                                    |
|                                                                                                    |                      |         |             |                  |                             |                               |                             |                 |                               |                                                                                                    |
|                                                                                                    |                      |         |             |                  |                             |                               |                             |                 |                               |                                                                                                    |
|                                                                                                    |                      |         |             |                  |                             |                               |                             |                 |                               |                                                                                                    |

| Li∩x <sup>≭</sup>             |                                                   |                          |                            |                            |                      | Adı                      | iministração de convênios - W<br>Estabelecimento: 131<br>Usuário: ADMINISTRADOR | ebEstabelecimentos<br>12 - FARMACIA TESTE<br><u>Alterar senha</u> Sair |  |  |  |
|-------------------------------|---------------------------------------------------|--------------------------|----------------------------|----------------------------|----------------------|--------------------------|---------------------------------------------------------------------------------|------------------------------------------------------------------------|--|--|--|
| Transações Extratos Downloads | Mensagens                                         | Cartão Fidelidade        | Pontos Fidelidade          | e Usuários                 | Empresas             | Recebimentos             |                                                                                 |                                                                        |  |  |  |
| Cartão Fidelidade             |                                                   |                          |                            |                            | Nova mensagem Consul | ta (nome, Nº cartão, CPF | ou n <sup>o</sup> chapa)                                                        | € <sub>Linx</sub> ×                                                    |  |  |  |
|                               | Novo co                                           | onveniado <u>Imprimi</u> | r cartões <u>Análise p</u> | or balconista <u>Cons</u>  | sultar lote          |                          |                                                                                 |                                                                        |  |  |  |
| F                             | Pesquisar conveniado                              |                          |                            |                            |                      |                          |                                                                                 |                                                                        |  |  |  |
|                               | Cartão                                            |                          | CPF                        |                            | PESQUISAR            |                          |                                                                                 |                                                                        |  |  |  |
| 4                             | Alterar conver                                    | niado                    |                            |                            |                      |                          |                                                                                 |                                                                        |  |  |  |
|                               | * Campos obrigatórios<br>* Obrigatório informar ( | CPF ou Doc. Estrangeiro  |                            |                            |                      |                          |                                                                                 |                                                                        |  |  |  |
|                               | Cartão Nº *                                       |                          |                            |                            |                      |                          |                                                                                 |                                                                        |  |  |  |
|                               | CPF*<br>Códino de                                 |                          | ( DIRE                     | TRIX ON                    |                      |                          |                                                                                 |                                                                        |  |  |  |
|                               | importação *                                      |                          |                            |                            |                      |                          |                                                                                 |                                                                        |  |  |  |
|                               | Nome cartão*                                      | Utilizar o mesmo n       | ome no cartão              |                            |                      |                          |                                                                                 |                                                                        |  |  |  |
|                               | _                                                 |                          |                            |                            |                      |                          |                                                                                 |                                                                        |  |  |  |
|                               | Sexo*                                             | F Y                      | Da                         | ta nascimento              |                      |                          |                                                                                 |                                                                        |  |  |  |
|                               | Nome da mae                                       |                          |                            | Nome uo par                |                      |                          |                                                                                 |                                                                        |  |  |  |
|                               | Doc. estrangeiro*                                 |                          |                            |                            |                      |                          |                                                                                 |                                                                        |  |  |  |
|                               | RG                                                |                          | Da                         | ta emissão RG              |                      |                          |                                                                                 |                                                                        |  |  |  |
|                               | Órgão Emissor RG                                  |                          | <ul> <li>✓ Esta</li> </ul> | do Emissor RG              | ~                    |                          |                                                                                 |                                                                        |  |  |  |
|                               | CEP                                               |                          | CONSU                      | ILTAR CEP                  |                      |                          |                                                                                 |                                                                        |  |  |  |
|                               | Endereço                                          |                          |                            |                            |                      |                          |                                                                                 |                                                                        |  |  |  |
|                               | Número                                            | 0                        |                            | Bairro                     |                      |                          |                                                                                 |                                                                        |  |  |  |
|                               | Cidade                                            |                          |                            | UF                         | ~                    |                          |                                                                                 |                                                                        |  |  |  |
|                               | Complemento                                       |                          |                            | Obs/Ponto de<br>referência |                      |                          |                                                                                 |                                                                        |  |  |  |
|                               | Telefone                                          |                          |                            | Celular                    |                      |                          |                                                                                 |                                                                        |  |  |  |
|                               |                                                   | Permite o contato        | via telefone               |                            |                      |                          |                                                                                 |                                                                        |  |  |  |
|                               | E-mail                                            |                          |                            |                            |                      |                          |                                                                                 |                                                                        |  |  |  |
|                               |                                                   | Permite o envio de       | e mala direta por e-mai    | 1                          |                      |                          |                                                                                 |                                                                        |  |  |  |
|                               |                                                   | GRA                      | AVAR CONSI                 | JLTAR LGPD                 |                      |                          |                                                                                 |                                                                        |  |  |  |
|                               |                                                   |                          |                            |                            |                      |                          |                                                                                 |                                                                        |  |  |  |

Figura 04 - Pesquisar Conveniado

Feito a pesquisa de dados desejados, basta Oclicar em GRAVAR para salvar os dados.

Caso exista um registro de acordo com os dados fornecidos para a pesquisa, esses dados serão exibidos, nesta tela.

## 2. Correção de dados (ART. 18, III DA LGPD)

O titular dos dados (consumidor) tem o direito de solicitar a correção de dados, incompletos, inexatos ou desatualizados ao controlador (varejista). Como por exemplo, a alteração do nome civil, endereço e outros.

## Por exemplo:

A alteração do nome civil, endereço e outros.

Efetue a pesquisa do conveniado conforme exemplificado na Figura 01 acima.

| Li∩x <sup>≭</sup>             |                                                   |                          |                            |                            |                      | Adı                      | iministração de convênios - W<br>Estabelecimento: 131<br>Usuário: ADMINISTRADOR | ebEstabelecimentos<br>12 - FARMACIA TESTE<br><u>Alterar senha</u> Sair |  |  |  |
|-------------------------------|---------------------------------------------------|--------------------------|----------------------------|----------------------------|----------------------|--------------------------|---------------------------------------------------------------------------------|------------------------------------------------------------------------|--|--|--|
| Transações Extratos Downloads | Mensagens                                         | Cartão Fidelidade        | Pontos Fidelidade          | e Usuários                 | Empresas             | Recebimentos             |                                                                                 |                                                                        |  |  |  |
| Cartão Fidelidade             |                                                   |                          |                            |                            | Nova mensagem Consul | ta (nome, Nº cartão, CPF | ou n <sup>o</sup> chapa)                                                        | € <sub>Linx</sub> ×                                                    |  |  |  |
|                               | Novo co                                           | onveniado <u>Imprimi</u> | r cartões <u>Análise p</u> | or balconista <u>Cons</u>  | sultar lote          |                          |                                                                                 |                                                                        |  |  |  |
| F                             | Pesquisar conveniado                              |                          |                            |                            |                      |                          |                                                                                 |                                                                        |  |  |  |
|                               | Cartão                                            |                          | CPF                        |                            | PESQUISAR            |                          |                                                                                 |                                                                        |  |  |  |
| 4                             | Alterar conver                                    | niado                    |                            |                            |                      |                          |                                                                                 |                                                                        |  |  |  |
|                               | * Campos obrigatórios<br>* Obrigatório informar ( | CPF ou Doc. Estrangeiro  |                            |                            |                      |                          |                                                                                 |                                                                        |  |  |  |
|                               | Cartão Nº *                                       |                          |                            |                            |                      |                          |                                                                                 |                                                                        |  |  |  |
|                               | CPF*<br>Códino de                                 |                          | ( DIRE                     | TRIX ON                    |                      |                          |                                                                                 |                                                                        |  |  |  |
|                               | importação *                                      |                          |                            |                            |                      |                          |                                                                                 |                                                                        |  |  |  |
|                               | Nome cartão*                                      | Utilizar o mesmo n       | ome no cartão              |                            |                      |                          |                                                                                 |                                                                        |  |  |  |
|                               | _                                                 |                          |                            |                            |                      |                          |                                                                                 |                                                                        |  |  |  |
|                               | Sexo*                                             | F Y                      | Da                         | ta nascimento              |                      |                          |                                                                                 |                                                                        |  |  |  |
|                               | Nome da mae                                       |                          |                            | Nome uo par                |                      |                          |                                                                                 |                                                                        |  |  |  |
|                               | Doc. estrangeiro*                                 |                          |                            |                            |                      |                          |                                                                                 |                                                                        |  |  |  |
|                               | RG                                                |                          | Da                         | ta emissão RG              |                      |                          |                                                                                 |                                                                        |  |  |  |
|                               | Órgão Emissor RG                                  |                          | <ul> <li>✓ Esta</li> </ul> | do Emissor RG              | ~                    |                          |                                                                                 |                                                                        |  |  |  |
|                               | CEP                                               |                          | CONSU                      | ILTAR CEP                  |                      |                          |                                                                                 |                                                                        |  |  |  |
|                               | Endereço                                          |                          |                            |                            |                      |                          |                                                                                 |                                                                        |  |  |  |
|                               | Número                                            | 0                        |                            | Bairro                     |                      |                          |                                                                                 |                                                                        |  |  |  |
|                               | Cidade                                            |                          |                            | UF                         | ~                    |                          |                                                                                 |                                                                        |  |  |  |
|                               | Complemento                                       |                          |                            | Obs/Ponto de<br>referência |                      |                          |                                                                                 |                                                                        |  |  |  |
|                               | Telefone                                          |                          |                            | Celular                    |                      |                          |                                                                                 |                                                                        |  |  |  |
|                               |                                                   | Permite o contato        | via telefone               |                            |                      |                          |                                                                                 |                                                                        |  |  |  |
|                               | E-mail                                            |                          |                            |                            |                      |                          |                                                                                 |                                                                        |  |  |  |
|                               |                                                   | Permite o envio de       | e mala direta por e-mai    | 1                          |                      |                          |                                                                                 |                                                                        |  |  |  |
|                               |                                                   | GRA                      | AVAR CONSI                 | JLTAR LGPD                 |                      |                          |                                                                                 |                                                                        |  |  |  |
|                               |                                                   |                          |                            |                            |                      |                          |                                                                                 |                                                                        |  |  |  |

Figura 05 - Pesquisar Conveniado

Feito a pesquisa de dados desejados, basta Oclicar em GRAVAR para salvar os dados.

Os dados serão exibidos e poderão ser alterados de acordo com a necessidade.

Essa alteração pode ser a remoção dos dados, deixando-os em branco e assim anonimizando esse dado, uma correção do dado que estava errado, dentre outras opções.

## 3. Anonimização, bloqueio ou eliminação de dados desnecessários, excessivos ou tratados em desconformidade (Art. 18, IV da LGPD)

O titular dos dados (consumidor) tem o direito de requerer a desvinculação de suas informações de qualquer banco de dados mantido pelo controlador (varejista) ou à sua ordem (banco de dados mantidos pela Linx)

Efetue a pesquisa do conveniado conforme exemplificado na Figura 01 acima.

| Li∩x×                         |                                                 |                          |                               |                                 |                       | Ad                       | Iministração de convênios - WebEstabelecim<br>Estabelecimento: 13112 - FARWACIA<br>Usuário: ADMINISTRADOR <u>Alterar senha</u> | ntos<br>ESTE<br><u>Sair</u> |
|-------------------------------|-------------------------------------------------|--------------------------|-------------------------------|---------------------------------|-----------------------|--------------------------|----------------------------------------------------------------------------------------------------|-----------------------------|
| Transações Extratos Downloads | Mensagens                                       | Cartão Fidelidade        | Pontos Fidelidade             | Usuários                        | Empresas              | Recebimentos             |                                                                                                    |                             |
| Cartão Fidelidade             |                                                 |                          |                               |                                 | Nova mensagem Consult | ta (nome, Nº cartão, CPF | ou nº chapa)                                                                                                    | ≭                           |
|                               | <u>Novo c</u>                                   | <u>conveniado Imprim</u> | ir cartões <u>Análise por</u> | <u>balconista</u> <u>Consul</u> | itar lote             |                          |                                                                                                    |                             |
|                               |                                                 |                          |                               |                                 |                       |                          |                                                                                                    |                             |
|                               | Cartão                                          |                          | CPF                           |                                 | PESQUISAR             |                          |                                                                                                    |                             |
|                               | Alterar conve                                   | niado                    |                               |                                 |                       |                          |                                                                                                    |                             |
|                               | * Campos obrigatórios<br>* Obrigatório informar | CPF ou Doc. Estrangeiro  | )                             |                                 |                       |                          |                                                                                                    |                             |
|                               | Cartão Nº 3                                     |                          |                               |                                 |                       |                          |                                                                                                    |                             |
|                               | CPF <sup>1</sup>                                |                          |                               | IX ON                           |                       |                          |                                                                                                    |                             |
|                               | importação '                                    |                          |                               |                                 |                       |                          |                                                                                                    |                             |
|                               | Nome<br>Nome cartão                             | Utilizar o mesmo r       | nome no cartão                |                                 |                       |                          |                                                                                                    |                             |
|                               | Sexo*                                           | FV                       | Data                          | nascimento                      |                       |                          |                                                                                                    |                             |
|                               | Nome da mãe                                     |                          |                               | Nome do pai                     |                       |                          |                                                                                                    |                             |
|                               | Doc. estrangeiro                                |                          |                               |                                 |                       |                          |                                                                                                    |                             |
|                               | RG                                              |                          | Data                          | emissão RG                      |                       |                          |                                                                                                    |                             |
|                               | Órgão Emissor RG                                |                          | <ul> <li>✓ Estado</li> </ul>  | Emissor RG                      |                       |                          |                                                                                                    |                             |
|                               | CEF                                             | ,                        | CONSULT                       | AR CEP                          |                       |                          |                                                                                                    |                             |
|                               | Endereço                                        |                          |                               |                                 |                       |                          |                                                                                                    |                             |
|                               | Número                                          | 0                        |                               | Bairro                          |                       |                          |                                                                                                    |                             |
|                               | Cidade                                          |                          |                               | UF                              |                       |                          |                                                                                                    |                             |
|                               | Complemento                                     |                          | C                             | bs/Ponto de<br>referência       |                       |                          |                                                                                                    |                             |
|                               | Telefone                                        |                          |                               | Celular                         |                       |                          |                                                                                                    |                             |
|                               |                                                 | Permite o contato        | via telefone                  |                                 |                       |                          |                                                                                                    |                             |
|                               | E-mai                                           | Permite o envio d        | e mala direta por e-mail      |                                 |                       |                          |                                                                                                    |                             |
|                               |                                                 | GR                       | AVAR CONSUL                   | TAR LGPD                        |                       |                          |                                                                                                    |                             |
| L                             |                                                 |                          |                               |                                 |                       |                          |                                                                                                    |                             |

Figura 06 - Pesquisar Conveniado

Feito a pesquisa de dados desejados, basta Oclicar em GRAVAR para salvar os dados.

Os dados serão exibidos e poderão ser alterados de acordo com a necessidade.

Essa alteração pode ser a remoção dos dados, deixando-os em branco e assim anonimizando esse dado, uma correção do dado que estava errado, dentre outras opções.